#### PCA-6144V

Half-size 486 CPU Card with SVGA Controller

## **Copyright Notice**

This document is copyrighted, 1996, by Advantech Co., Ltd. All rights are reserved. Advantech Co., Ltd., reserves the right to make improvements to the products described in this manual at any time without notice.

No part of this manual may be reproduced, copied, translated, or transmitted in any form or by any means without the prior written permission of Advantech Co., Ltd. Information provided in this manual is intended to be accurate and reliable. However, Advantech Co., Ltd. assumes no responsibility for its use, nor for any infringements upon the rights of third parties which may result from its use.

## Acknowledgements

AMD is a trademark of Advanced Micro Devices, Inc. Award is a trademark of Award Software International, Inc. IBM, PC AT and VGA are trademarks of International Business Machines Corporation.

Microsoft Windows<sup>®</sup> and MS-DOS are trademarks of Microsoft Corporation.

SMC is a trademark of Standard Microsystems Corporation. TGUI 9440 is a trademark of Trident MicroSystems, Inc.

Cyrix is a trademark of Cyrix Corporation.

Intel is a trademark of Intel Corporation.

Part No. 2006144010 2nd Edition Printed in Taiwan May 1996

## **Advantech Customer Services**

Each and every Advantech product is built to the most exacting specifications to ensure reliable performance in the unusual and demanding conditions typical of industrial environments. Whether your new Advantech equipment is destined for the laboratory or the factory floor, you can be assured that it will provide the reliability and ease of operation for which the name Advantech has come to be known.

Your satisfaction is our number one concern. Here is a guide to Advantech's customer services. To ensure you get the full benefit of our services, please follow the instructions below carefully.

## **Technical Support**

We want you to get the maximum performance from your products. If you run into technical difficulties, we are here to help. But please consult this manual first.

If you still can't find the answer, gather all the information or questions that apply to your problem and, with the product close at hand, call your dealer. Our dealers are trained and ready to give you the support you need to get the most from your Advantech products. In fact, most problems reported are minor and are able to be easily solved over the phone.

In addition, free technical support is available from Advantech engineers every business day. We are always ready to give advice on application requirements or specific information on the installation and operation of any of our products.

## **Product warranty**

Advantech warrants to you, the original purchaser, that each of its products will be free from defects in materials and workmanship for one year from the date of purchase.

This warranty does not apply to any products which have been repaired or altered by other than repair personnel authorized by Advantech, or which have been subject to misuse, abuse, accident or improper installation. Advantech assumes no liability as a consequence of such events under the terms of this Warranty.

Because of Advantech's high quality-control standards and rigorous testing, most of our customers never need to use our repair and replacement service. If an Advantech product ever does prove defective, it will be repaired at no charge during the warranty period. For out-of-warranty repairs, you will be billed according to the cost of replacement materials, service time and freight. Please consult your dealer for more details.

If you think you have a defective product, follow these steps:

- 1. Collect all the information about the problem encountered (e.g. type of PC, CPU speed, Advantech products used, other hardware and software used etc.). Note anything abnormal and list any on-screen messages you get when the problem occurs.
- 2. Call your dealer and describe the problem. Please have your manual, product and any other information readily available.
- 3. If your product is diagnosed as defective, obtain an RMA (return material authorization) number from your dealer. This allows us to process your return more quickly.
- 4. Carefully pack the defective product, a completely filled-out Repair and Replacement Order Card and a photocopy of a dated proof of purchase (such as your sales receipt) in a shippable container. A product returned without dated proof of purchase is not eligible for warranty service.
- 5. Write the RMA number visibly on the outside of the package and ship it prepaid to your dealer.

## **Packing list**

Before you begin installing your card, please make sure that the following materials have been shipped:

- 1 PCA-6144V CPU card
- 1 6-pin mini-DIN keyboard & PS/2 mouse adapter
- 1 Hard disk drive (IDE) interface cable (40 pin)
- 1 Floppy disk drive interface cable (34 pin)
- 1 Parallel port adapter (26 pin) and COM2 adapter (9 pin) kit
- 3 Utility disks with SVGA utility programs and drivers

If any of these items are missing or damaged, contact your distributor or sales representative immediately.

## Contents

| Chapter 1 Hardware Configuration               | 1  |
|------------------------------------------------|----|
| Introduction                                   | 2  |
| Specifications                                 | 3  |
| System                                         | 3  |
| I/O                                            | 3  |
| General                                        | 4  |
| Board layout                                   | 5  |
| Jumpers and connectors                         | 6  |
| Safety precautions                             | 7  |
| Jumper settings                                | 8  |
| How to set jumpers                             | 8  |
| CPU type select (J1 - J16)                     | 9  |
| RTC data erase On/Off (J17) 1                  | 1  |
| Parallel port IRQ select (J18) 1               | 2  |
| Parallel port ECP/EPP DMA channel (J20, J21) 1 | 2  |
| Watchdog timer (J28) 1                         | 2  |
| COM2 settings for RS-232/485 (J23-27) 1        | 3  |
| Installing DRAM (SIMMs) 1                      | 4  |
| Chapter 2 Connecting peripherals 1             | 5  |
| Enhanced IDE connectors (CN1) 1                | 7  |
| Floppy drive connector (CN4) 1                 | 8  |
| Parallel port (CN7) 1                          | 8  |
| Keyboard & PS/2 mouse connectors (CN5) 1       | 8  |
| Reset switch (J29) 1                           | 9  |
| Hard disk drive LED (D2) 1                     | 9  |
| VGA display connector (CN8) 1                  | 9  |
| Serial Ports 1                                 | 9  |
| RS-232 connections (COM1) 2                    | 20 |
| RS-232/485 connections (COM2) 2                | 20 |
| Power connectors (CN9, CN10) 2                 | 21 |
| External speaker connector (CN13) 2            | 21 |
| Keyboard pin-header connector (CN14) 2         | 22 |
| Power LED and keylock (CN15) 2                 | 22 |

| Chapter 3 AWARD BIOS SETUP                                                                                                    | 23                                                                                                    |
|----------------------------------------------------------------------------------------------------|----------------------------------------------------------------------------------------------------|
| AWARD BIOS Setup                                                                                                    |                                                                                                    |
| Entering setup                                                                                                    |                                                                                                    |
| Standard CMOS setup                                                                                                    | 25                                                                                                    |
| BIOS features setup                                                                                                    |                                                                                                    |
| CHIPSET features setup                                                                                                    | 30                                                                                                    |
| Power management setup                                                                                                    | 31                                                                                                    |
| Load BIOS defaults                                                                                                    | 32                                                                                                    |
| Load setup defaults                                                                                                    | 32                                                                                                    |
| Password setting                                                                                                    | 32                                                                                                    |
| IDE HDD auto detection                                                                                                    | 33                                                                                                    |
| Save & Exit setup                                                                                                    | 33                                                                                                    |
| Exit without saving                                                                                                    | 33                                                                                                    |
| Chapter 4 SVGA Setup                                                                                                    | 35                                                                                                    |
|                                                                                                    |                                                                                                    |
| SVGA driver installation                                                                                                    |                                                                                                    |
| SVGA driver installation<br>Installing from Windows                                                                                                    | <b> 36</b>                                                                                                    |
| SVGA driver installation<br>Installing from Windows<br>Screen Control                                                                                                    |                                                                                                    |
| SVGA driver installation<br>Installing from Windows<br>Screen Control<br>Advanced features (Virtual Screen Control)                                                                                                    | <b> 36</b><br>                                                                                                    |
| SVGA driver installation         Installing from Windows         Screen Control         Advanced features (Virtual Screen Control)         DPMS (Display Power Management Signaling)                                                                                                    | <b>36</b><br>                                                                                                    |
| <ul> <li>SVGA driver installation</li> <li>Installing from Windows</li> <li>Screen Control</li> <li>Advanced features (Virtual Screen Control)</li> <li>DPMS (Display Power Management Signaling)</li> <li>Delay Time</li> </ul>                                                                                                    | <b></b>                                                                                                    |
| <ul> <li>SVGA driver installation</li> <li>Installing from Windows</li> <li>Screen Control</li> <li>Advanced features (Virtual Screen Control)</li> <li>DPMS (Display Power Management Signaling)</li> <li>Delay Time</li> <li>Activity Select</li> </ul>                                                                               | <b>36</b><br><b>38</b><br><b>38</b><br><b>40</b><br><b>43</b><br><b>44</b><br><b>44</b>                                                                                     |
| <ul> <li>SVGA driver installation</li> <li>Installing from Windows</li> <li>Screen Control</li> <li>Advanced features (Virtual Screen Control)</li> <li>DPMS (Display Power Management Signaling)</li> <li>Delay Time</li> <li>Activity Select</li> <li>Clock</li> </ul>                                                                | <b> 36</b><br>                                                                                                    |
| <ul> <li>SVGA driver installation</li> <li>Installing from Windows</li> <li>Screen Control</li> <li>Advanced features (Virtual Screen Control)</li> <li>DPMS (Display Power Management Signaling)</li> <li>Delay Time</li> <li>Activity Select</li> <li>Clock</li> <li>Alarm</li> </ul>                                                 | <b>36</b><br><b>38</b><br><b>40</b><br><b>43</b><br><b>44</b><br><b>44</b><br><b>44</b><br><b>44</b><br><b>45</b>                                                           |
| SVGA driver installation         Installing from Windows         Screen Control         Advanced features (Virtual Screen Control)         DPMS (Display Power Management Signaling)         Delay Time         Activity Select         Clock         Alarm         Password Option                                                     | <b>36</b><br><b>38</b><br><b>40</b><br><b>40</b><br><b>43</b><br><b>44</b><br><b>44</b><br><b>44</b><br><b>44</b><br><b>44</b><br><b>44</b><br><b>45</b><br><b>45</b>       |
| SVGA driver installation         Installing from Windows         Screen Control         Advanced features (Virtual Screen Control)         DPMS (Display Power Management Signaling)         Delay Time         Activity Select         Clock         Alarm         Password Option         Startup On/Off                              | <b>36</b><br><b>38</b><br><b>40</b><br><b>43</b><br><b>43</b><br><b>44</b><br><b>44</b><br><b>44</b><br><b>44</b><br><b>45</b><br><b>45</b><br><b>45</b>                    |
| SVGA driver installation         Installing from Windows         Screen Control         Advanced features (Virtual Screen Control)         DPMS (Display Power Management Signaling)         Delay Time         Activity Select         Clock         Alarm         Password Option         Startup On/Off         Default              | 36           38           40           43           44           44           44           45           45           45           45                                        |
| SVGA driver installation         Installing from Windows         Screen Control         Advanced features (Virtual Screen Control)         DPMS (Display Power Management Signaling)         Delay Time         Activity Select         Clock         Alarm         Password Option         Startup On/Off         Default         Test | 36           38           40           43           44           44           44           44           45           45           45           45           45           45 |

| Display driver Uninstallation               | 46        |
|---------------------------------------------|-----------|
| Microsoft Windows NT                        | 47        |
| Installation                                | 47        |
| Microsoft Windows NT 3.5 Installation       | 47        |
| Utilities installation                      | 49        |
| Utilities summary                           | 50        |
| Software drivers installation               | 55        |
| Appendix A Programming the Watchdog Timer 5 | 57        |
| Appendix B Hardware Interrupt Information   | <b>50</b> |

# CHAPTER

## Hardware Configuration

This chapter gives background information on the PCA-6144V. It then shows you how to configure the card to match your application and prepare it for installation into your PC.

Sections include:

- Card specifications
- Board layout
- · Safety precautions
- Jumper settings
- Installing DRAM (SIMMs)

## Introduction

The PCA-6144V is an all-in-one single board 486 computer that includes an **on-board SVGA controller**. It packs all the functions of an industrial computer, including display capabilities, on a single half-size card. The PCA-6144V is fully PC/AT compatible, so your software will run without modifications.

The on-board VL-bus SVGA controller uses the Trident TGUI 9440 chipset with 1 MB video memory. This chipset, used with the local bus, enables 32-bit graphic throughput at up to 33 MHz. The TGUI 9440 also offers Windows graphics acceleration. These features are excellent for display-intensive applications.

Another feature of the PCA-6144V is the inclusion of a fast VL bus enhanced IDE controller. This controller supports mode 4, which enables data transfer rates in excess of 16 MB/second. Up to two IDE devices can be connected, including large hard disks (up to 8 GB), CD-ROM drives, Tape backup drives or other enhanced IDE devices.

On-board features also include two high-speed serial ports with 16C550 UARTs, one bidirectional SPP/EPP/ECP parallel port and a floppy drive controller. In addition to the 486's 8 KB of on-chip cache memory, the PCA-6144V includes an extra 128 KB of second level cache memory on-board.

If program execution is halted by a program bug or EMI, the board's 63level watchdog timer can automatically reset the CPU or generate an interrupt. This ensures reliability in unmanned or standalone systems. The timer interval of the watchdog timer is set by software, eliminating jumper switch setting.

The PCA-6144V provides two 72-pin SIMM (Single In-line Memory Module) sockets for its on-board system DRAM. These sockets give you the flexibility to configure your system from 1 MB to 64 MB of DRAM using the most economical combination of SIMMs.

## Specifications

## System

- CPU: 80486SX/DX/DX2/DX4-25/33/40/50/66/75/100/120 MHz, Cyrix 5x86-100/120 MHz, or AMD 5x86-133 MHz
- 2nd level cache: 128 KB on board
- Bus interface: ISA
- Chipset: VIA VT82C496G
- BIOS: AWARD
- **Display controller**: SVGA, VL bus, Trident TGUI chipset with 1 MB standard video memory. Provides 32-bit graphic throughput with Windows acceleration. Supports resolutions up to 1280 x 1024 in 16 colors, 800 x 600 in 65536 colors, or 640 x 480 in 16.8 million colors.
- Processing ability: 32 bit
- Bus speed: 8 MHz (ISA)
- **RAM memory**: 1 MB to 64 MB. Uses two 72-pin SIMM sockets. 72-pin sockets accept 1, 2, 4, 8, 16 or 32 MB SIMMs
- **Shadow RAM memory**: Supports system and video BIOS of up to 256 KB in 16 KB blocks

## I/O

#### • Enhanced IDE hard disk drive interface:

Fast VL bus. Supports up to two IDE (AT bus) large (up to 8 GB) hard disk drives or other enhanced IDE devices. Supports mode 4 (16.6 MB/sec. data transfer rate). BIOS enabled/disabled

• Floppy disk drive interface: Supports up to two floppy disk drives, 5.25" (360 KB and 1.2 MB) and/or 3.5" (720 KB, 1.44 MB and 2.88 MB). BIOS enabled/disabled

- Enhanced bidirectional parallel port: Configurable to LPT1, LPT2, LPT3, or disabled. Standard DB-25 female connector provided. Supports SPP/EPP/ECP
- Serial ports: Two serial ports, both with 16C550 UARTs (or compatible) with 16-byte FIFO buffer. COM1 is RS-232, COM2 is RS-232 or RS-485. Support speeds up to 115 Kbps. Ports can be individually configured as COM1, COM2 or disabled.
- Keyboard & PS/2 mouse connector: A 6-pin mini DIN keyboard connector is located on the mounting bracket for easy connection of a keyboard or a PS/2 mouse.
- Watchdog timer: Can generate a system reset or IRQ15. The timer interval is 1 63 sec. (63 levels), set up by software.

## General

- System performance (with 80486DX4-100 MHz CPU): 363 MHz, Landmark speed V2.0
- Max. power requirements: +5 V, 3.5 A
- Power supply voltage: +5 V (4.75 V to 5.25 V)
- **Operating temperature**: 32 to 140°F (0 to 60°C)
- **Storage temperature:** -40 to +176°F (-40 to +80°C)
- Humidity: 5 to 95%, non-condensing
- Board size: 7.3" (L) x 4.8" (W) (185 mm x 122 mm)
- Board weight: 1.2 lb. (0.5 kg)

## **Board layout**

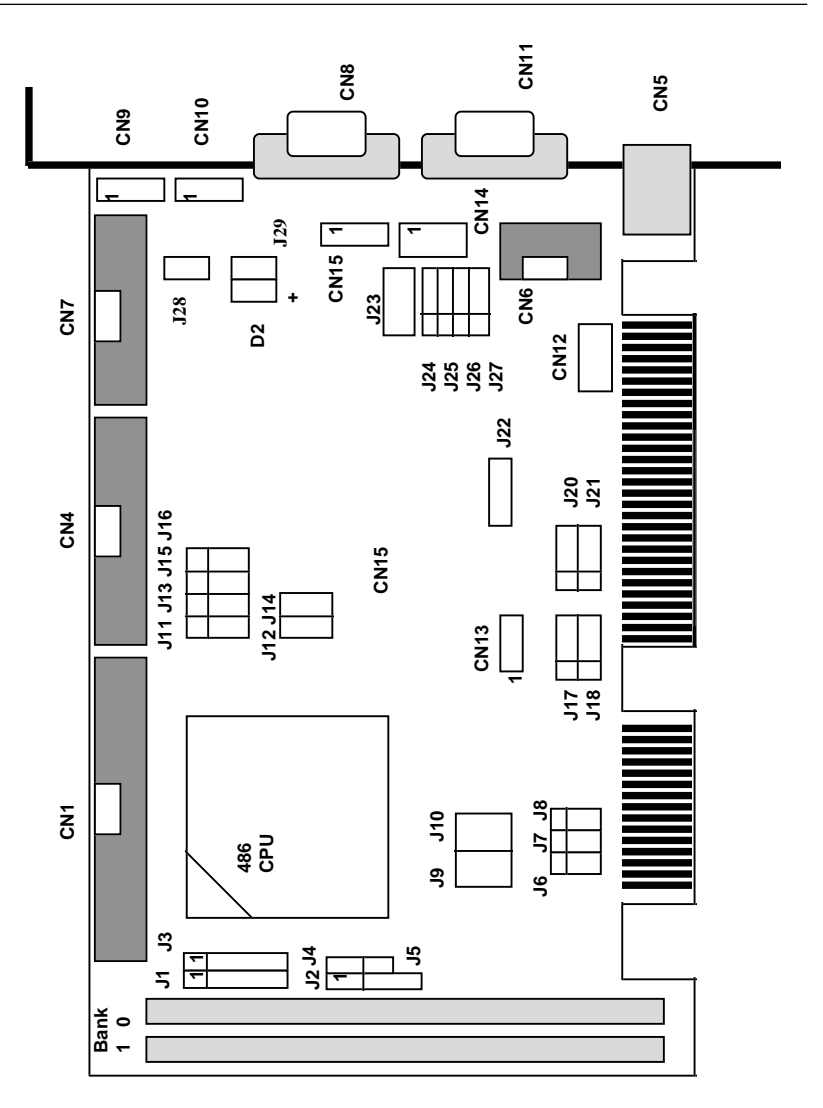

PCA-6144V PCB Layout

## **Jumpers and connectors**

Connectors on the board link it to external devices such as hard disk drives, a keyboard, or floppy drives. In addition, the board has a number of jumpers which you use to configure it for your application.

The table below lists the function of each of the board jumpers and connectors. Later sections in this chapter give instructions on setting jumpers and detailed information on each jumper setting. Chapter 2 gives instructions for connecting external devices to your card.

| PCA-6144V | Jumpers                           |
|-----------|-----------------------------------|
| Number    | Function                          |
| J1-J8     | CPU type select                   |
| J9        | CPU voltage select                |
| J10       | CPU voltage select                |
| J11       | CPU type select                   |
| J12       | CPU type select                   |
| J13       | CPU type select                   |
| J14       | Factory reserved                  |
| J15       | CPU type select                   |
| J16       | CPU type select                   |
| J17       | RTC erase On/Off                  |
| J18       | Parallel port IRQ select          |
| J20       | Parallel port DMA select          |
| J21       | Parallel port DMA select          |
| J22       | Factory reserved                  |
| J23       | COM2 select                       |
| J24       | COM2 select                       |
| J25       | COM2 select                       |
| J26       | COM2 select                       |
| J27       | COM2 select                       |
| J28       | Watchdog timer reset/IRQ15 select |
| J29       | Reset                             |
| D2        | HDD LED                           |

| PCA-6144V Connectors |                                     |  |  |  |  |  |  |
|----------------------|-------------------------------------|--|--|--|--|--|--|
| Number               | Function                            |  |  |  |  |  |  |
| CN1                  | EIDE connector                      |  |  |  |  |  |  |
| CN2                  | PC/104 connector (8 bit)            |  |  |  |  |  |  |
| CN3                  | PC/104 connector (16 bit)           |  |  |  |  |  |  |
| CN4                  | Floppy connector                    |  |  |  |  |  |  |
| CN5                  | Keyboard & PS/2 mouse DIN connector |  |  |  |  |  |  |
| CN6                  | COM2 pin-header connector           |  |  |  |  |  |  |
| CN7                  | Parallel port connector             |  |  |  |  |  |  |
| CN8                  | VGA DB-15 connector                 |  |  |  |  |  |  |
| CN9                  | Power connector (+5 V, +12 V)       |  |  |  |  |  |  |
| CN10                 | Power connector (-5 V, -12 V)       |  |  |  |  |  |  |
| CN11                 | COM1 DB-9 connector                 |  |  |  |  |  |  |
| CN13                 | External speaker connector          |  |  |  |  |  |  |
| CN14                 | Keyboard pin-header connector       |  |  |  |  |  |  |
| CN15                 | Power LED and keylock               |  |  |  |  |  |  |

## Safety precautions

Follow these simple precautions to protect yourself from harm and your PC from damage.

- 1. To avoid electric shock, always disconnect the power from your PC chassis before you work on it. Don't touch any components on the CPU card or other cards while the PC is on.
- 2. Disconnect power before making any configuration changes. The sudden rush of power as you connect a jumper or install a card may damage sensitive electronic components.
- 3. Always ground yourself to remove any static charge before you touch your CPU card. Be particularly careful not to touch the chip connectors. Modern integrated electronic devices, especially CPUs and memory chips, are extremely sensitive to static electric discharges and fields. Keep the card in its antistatic packaging when it is not installed in the PC, and place it on a static dissipative mat when you are working with it. Wear a grounding wrist strap for continuous protection.

## Jumper settings

This section tells how to set the jumpers to configure your card. It gives the card default configuration and your options for each jumper. After you set the jumpers and install the card, you will also need to run the BIOS Setup program (discussed in Chapter 3) to configure the serial port addresses, floppy/hard disk drive types and system operating parameters. Connections, such as hard disk cables, appear in Chapter 2.

For the locations of each jumper, see the board layout diagram depicted earlier in this chapter.

## How to set jumpers

You configure your card to match the needs of your application by setting jumpers. A jumper is the simplest kind of electric switch. It consists of two metal pins and a small metal clip (often protected by a plastic cover) that slides over the pins to connect them. To "close" a jumper you connect the pins with the clip. To "open" a jumper you remove the clip. Sometimes a jumper will have three pins, labeled 1, 2 and 3. In this case you connect either pins 1 and 2 or 2 and 3.

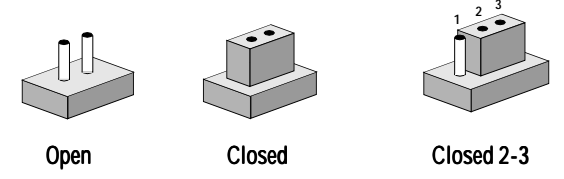

You may find pair of needle-nose pliers useful for setting the jumpers.

If you have any doubts about the best hardware configuration for your application, contact your local distributor or sales representative before you make any changes.

## CPU type select (J1 - J16)

In order for the system to function properly, the jumpers must be set to accommodate the CPU installed on the CPU card.

| CPU type se                                              | CPU type select (J1 - J16) |        |                                         |    |    |   |   |   |                   |    |    |    |    |    |    |      |
|----------------------------------------------------------|----------------------------|--------|-----------------------------------------|----|----|---|---|---|-------------------|----|----|----|----|----|----|------|
| CPU \                                                    | J1                         | 2      | 3                                       | 4  | 5  | 6 | 7 | 8 | 9                 | 10 | 11 | 12 | 13 | 14 | 15 | 16   |
| AMD<br>DX2-66<br>(5 V)                                   | 0000000000000              |        | 000000000000000000000000000000000000000 | 0  | 00 |   |   |   | ● ●<br>○ ○<br>○ ○ |    |    |    |    | 0  |    | 000  |
| AMD<br>DX2-66<br>(3.3 V)<br>AMD<br>DX4-100<br>(Standard) | 000000000000               |        | 000000000000                            | 00 | 00 |   |   |   |                   |    |    | •  |    | 00 |    | 000  |
| AMD<br>DX4-100<br>(Enhanced)                             |                            | 000000 | 000000000000000000000000000000000000000 | 00 | 00 |   |   |   | ●●<br>○○<br>○○    |    |    |    |    | 00 |    | 000  |
| AMD<br>DX4-120                                           |                            | 000000 | 0000000000000                           | 00 | 0  |   |   |   | ● ●<br>○ ○<br>○ ○ |    |    |    |    | 0  | •• | 0000 |

| CPU type select (J1 - J16), cont. |                                         |        |                                         |     |    |   |   |   |                |    |    |    |    |    |    |      |
|-----------------------------------|-----------------------------------------|--------|-----------------------------------------|-----|----|---|---|---|----------------|----|----|----|----|----|----|------|
| CPU \                             | J1                                      | 2      | 3                                       | 4   | 5  | 6 | 7 | 8 | 9              | 10 | 11 | 12 | 13 | 14 | 15 | 16   |
| AMD<br>5x86-133                   |                                         | 000000 | 000000000000000000000000000000000000000 |     | 00 |   |   |   | ●●<br>○○<br>○○ |    |    | •  |    | 00 |    |      |
| Cyrix<br>DX2-66<br>(5 V)          | 000000000000000000000000000000000000000 | 000000 |                                         | 00  | 00 |   |   |   | ●●<br>○○<br>○○ |    |    | •  |    | 00 |    | 000  |
| Cyrix<br>DX2-80<br>(3.45 V)       | 000000000000000000000000000000000000000 | 000000 |                                         | 000 | 00 |   |   |   |                |    |    |    |    | 00 |    | 0000 |
| Cyrix<br>DX4-100                  | 0000000000000                           | 000000 |                                         | 000 | 00 |   |   |   | ••<br>00<br>00 |    |    |    |    | 00 |    | 0000 |

| CPU type se                 | <br>CPU type select (J1 - J16), cont. |        |                                         |     |     |   |   |   |                   |    |    |    |    |    |    |      |
|-----------------------------|---------------------------------------|--------|-----------------------------------------|-----|-----|---|---|---|-------------------|----|----|----|----|----|----|------|
| CPU \                       | J1                                    | 2      | 3                                       | 4   | 5   | 6 | 7 | 8 | 9                 | 10 | 11 | 12 | 13 | 14 | 15 | 16   |
| Cyrix<br>5x86-100           |                                       | 000000 | 0000000000000                           | 000 | 000 |   |   |   | ● ●<br>○ ○<br>○ ○ |    |    |    |    | 00 |    |      |
| Cyrix<br>5x86-120           |                                       | 000000 | 000000000000000000000000000000000000000 | 00  | 00  |   |   |   | ●●<br>○○<br>○○    |    |    | •  |    | 00 |    |      |
| Intel<br>DX2-66             |                                       | 000000 | 000000000000000000000000000000000000000 | 00  | 00  |   |   |   | ••<br>00<br>00    |    |    |    |    | 00 |    | 0000 |
| Intel<br>DX4-100<br>(3.3 V) |                                       | 000000 | 000000000000                            | 00  | 00  |   |   |   | ••<br>00<br>00    |    |    |    |    | 0  |    | 0000 |

## RTC data erase On/Off (J17)

RTC data is either kept or erased, depending upon J17's setting status.

| RTC data erase On/Off (J17) |                |                 |  |  |  |  |  |
|-----------------------------|----------------|-----------------|--|--|--|--|--|
|                             | On (keep data) | Off (lose data) |  |  |  |  |  |
| J17                         |                |                 |  |  |  |  |  |

## Parallel port IRQ select (J18)

| Parallel port IRQ select (J18) |                                                       |                |  |  |  |  |  |
|--------------------------------|-------------------------------------------------------|----------------|--|--|--|--|--|
|                                | IRQ5                                                  | IRQ7 (default) |  |  |  |  |  |
| J18                            | $ \begin{array}{cccccccccccccccccccccccccccccccccccc$ |                |  |  |  |  |  |

## Parallel port ECP/EPP DMA channel (J20, J21)

You can set the DMA channel of the parallel port to either DMA 1 or DMA 3.

| Parallel port ECP/EPP DMA channel (J20, J21) |                 |                                                        |  |  |  |  |  |
|----------------------------------------------|-----------------|--------------------------------------------------------|--|--|--|--|--|
|                                              | DMA 1 (default) | DMA 3                                                  |  |  |  |  |  |
| J20                                          |                 | $ \begin{array}{cccccccccccccccccccccccccccccccccccc$  |  |  |  |  |  |
| J21                                          | ••              | $\bigcirc \textcircled{\bullet} \textcircled{\bullet}$ |  |  |  |  |  |

## Watchdog timer (J28)

| Watchdog timer system reset/IRQ15 select (J28) |                 |       |  |  |  |  |  |
|------------------------------------------------|-----------------|-------|--|--|--|--|--|
|                                                | Reset (default) | IRQ15 |  |  |  |  |  |
| J28                                            |                 |       |  |  |  |  |  |

## COM2 settings for RS-232/485 (J23-27)

| COM2 settings for RS-232/485 (COM2) |                            |                         |
|-------------------------------------|----------------------------|-------------------------|
|                                     | RS-232                     | RS-485                  |
|                                     | 1 2 3                      | 1 2 3                   |
| J23                                 | $\circ \circ \bullet$      |                         |
|                                     | $\circ \circ \bullet$      |                         |
| J24                                 | $\bigcirc \bullet \bullet$ |                         |
| J25                                 | $\bigcirc \bullet \bullet$ |                         |
| J26                                 | $\bigcirc \bullet \bullet$ | $\bullet \bullet \circ$ |
| J27                                 | $\bigcirc \bullet \bullet$ |                         |

## Installing DRAM (SIMMs)

On the left end of the card (away from the mounting bracket) are the two SIMM (Single In-line Memory Module) sockets that hold the card's DRAM memory. See the board layout diagram depicted earlier in this chapter.

You can use anywhere from 1 MB to 64 MB of DRAM with your PCA-6144V. The card provides two 72-pin SIMM (Single In-Line Memory Module) sockets that accept from 1 to 32 MB DRAM each. The sockets (numbered from 1 to 2) are arranged into two banks. The following table shows the bank assignments for the SIMM sockets:

| Bank | SIMM socket(s) | Size   |
|------|----------------|--------|
| 1    | SIMM1          | 72-pin |
| 2    | SIMM2          | 72-pin |

The PCA-6144V's memory sockets accept any combination of SIMMs (up to 64 MB), inserted in any order.

## **Connecting** peripherals

This chapter tells how to connect peripherals, switches and indicators to the PCA-6144V board. You can access most of the connectors from the top of the board while it is installed in the chassis. If you have a number of cards installed, or your chassis is very tight, you may need to partially remove the card to make all the connections.

| Connectors |                                     |
|------------|-------------------------------------|
| Label      | Component                           |
| CN1        | EIDE connector                      |
| CN2        | PC/104 connector (8 bit)            |
| CN3        | PC/104 connector (16 bit)           |
| CN4        | Floppy connector                    |
| CN5        | Keyboard & PS/2 mouse DIN connector |
| CN6        | COM2 pin-header connector           |
| CN7        | Parallel port connector             |
| CN8        | VGA DB-15 connector                 |
| CN9        | Power connector (+5 V, +12 V)       |
| CN10       | Power connector (-5 V, -12 V)       |
| CN11       | COM1 DB-9 connector                 |
| CN13       | External speaker connector          |
| CN14       | Keyboard pin-header connector       |
| CN15       | Power LED and keylock               |
| JP29       | Reset                               |
| D2         | HDD LED                             |

The following table lists the connectors on the PCA-6144V. See Chapter 1 for help locating the connectors.

The following sections tell how to make each connection. In most cases, you will simply need to connect a standard cable.

Warning! Always completely disconnect the power cord

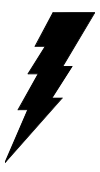

from your chassis whenever you are working on it. Do not make connections while the power is on. Sensitive electronic components can be damaged by the sudden rush of power. Only experienced electronics personnel should open the PC chassis.

Always ground yourself to remove any static charge before touching the CPU card. Modern electronic devices are very sensitive to static electric charges. Use a grounding wrist strap at all times. Place all electronic components on a static-dissipative surface or in a static-shielded bag when they are not in the chassis.

## **Enhanced IDE connectors (CN1)**

You can attach two IDE (Integrated Device Electronics) drives to the PCA-6144V's internal controller. The PCA-6144V CPU card has an EIDE connector, CN1.

Wire number 1 on the cable is red or blue, the other wires are gray. Connect one end to connector CN1 on the CPU card. Make sure that the red (or blue) wire corresponds to pin 1 on the connector (on the right side). See Chapter 1 for help finding the connector.

Unlike floppy drives, IDE hard drives can connect in either position on the cable. If you install two drives, you will need to set one as the master and one as the slave. You do this by setting the jumpers on the drives. If you use just one drive, you should set it as the master. See the documentation that came with your drive for more information.

Connect the first hard drive to the other end of the cable. Wire 1 on the cable should also connect to pin 1 on the hard drive connector, which is labeled on the drive circuit board. Check the documentation that came with the drive for more information.

Connect the second drive as described above on CN1.

## Floppy drive connector (CN4)

You can attach up to two floppy disk drives to the PCA-6144V's on-board controller. You can use any combination of 5.25" (360 KB and 1.2 MB) and/or 3.5" (720 KB and 1.44 MB) drives.

The card comes with a 34-pin daisy-chain drive connector cable. On one end of the cable is a 34-pin flat-cable connector. On the other end are two sets of floppy disk drive connectors. Each set consists of a 34-pin flat-cable connector (usually used for 3.5" drives) and a printed-circuit-board connector (usually used for 5.25" drives). You can use only one connector in each set. The set on the end (after the twist in the cable) connects to the A: floppy. The set in the middle connects to the B: floppy.

## Parallel port (CN7)

The parallel port is normally used to connect the CPU card to a printer. The PCA-6144V includes an on-board parallel port, accessed through a 26-pin flat-cable connector, CN7. The card comes with an adapter cable which lets you use a traditional DB-25 connector. The cable has a 26-pin connector on one end and a DB-25 connector on the other, mounted on a retaining bracket. The bracket installs at the end of an empty slot in your chassis, giving you access to the connector.

To install the bracket, find an empty slot in your chassis. Unscrew the plate that covers the end of the slot. Screw in the bracket in place of the plate. Next, attach the flat-cable connector to CN7 on the CPU card. Wire 1 of the cable is red or blue, and the other wires are gray. Make sure that wire 1 corresponds to pin 1 of CN7. Pin 1 is on the right side of CN7.

# Keyboard & PS/2 mouse connectors (CN5)

The PCA-6144V board provides a keyboard connector. A 6-pin mini-DIN connector (CN5) on the card mounting bracket supports single-board computer applications. The card comes with an adapter to convert from the 6-pin mini-DIN connector to a standard DIN connector and to a PS/2 mouse connector.

## Reset switch (J29)

You can connect an external switch to easily reset your computer. This switch restarts your computer as if you had turned off the power, then turned it back on. Install the switch so that it closes the two pins of J29.

## Hard disk drive LED (D2)

You can connect a LED to connector D2 to indicate when the HDD is active. Marks on the circuit board indicate LED polarity.

## VGA display connector (CN8)

The PCA-6144V provides a VGA controller for high resolution VGA interface. CN8 is a DB-15 connector for VGA monitor input.

## **Serial Ports**

The PCA-6144V offers two serial ports: COM1 in RS-232, COM2 in RS-232/485. These ports let you connect to serial devices (a mouse, printers, etc.) or a communication network.

You can select the address for each port (3F8H [COM1], 2F8H [COM2] or 3E8H) or disable it, using the BIOS Advanced Setup program, covered in Chapter 3.

The card mounting bracket holds the serial port connector for the one port, and the parallel port and serial port adapter kit (supplied with the card) holds the connector for the other port. This lets you connect and disconnect cables after you install the card. The DB-9 connector on the bottom of the bracket is the first RS-232 port, COM1. The DB-9 connector on the adapter kit is the second serial port, COM2.

| Serial port connections (CN6, CN11) |         |  |
|-------------------------------------|---------|--|
| Connector                           | Address |  |
| CN6                                 | COM2    |  |
| CN11                                | COM1    |  |

## **RS-232 connection (COM1)**

Different devices implement the RS-232 standard in different ways. If you are having problems with a serial device, be sure to check the pin assignments for the connector. The following table shows the pin assignments for the card's RS-232 port:

| RS-23 | RS-232 connector pin assignments |       |  |
|-------|----------------------------------|-------|--|
| Pin   | Signal                           |       |  |
| 1     | DCD                              | 1 0 6 |  |
| 2     | RX                               | ' o   |  |
| 3     | ТХ                               | • •   |  |
| 4     | DTR                              | 00    |  |
| 5     | GND                              | 00    |  |
| 6     | DSR                              | 5 9   |  |
| 7     | RTS                              |       |  |
| 8     | CTS                              | COM1  |  |
| 9     | RI                               |       |  |

## RS-232/485 connection (COM2)

COM2 is an RS-232/485 serial port. The specific port type is determined by jumper settings J23 - J27, as detailed in Chapter 1. The following table shows the pin assignments for COM2.

| RS-2 | 32/485 cor | nnector pin as | signments         |                |
|------|------------|----------------|-------------------|----------------|
| Pin  | RS-232     | RS-485         |                   |                |
| 1    | DCD        | DATA-          |                   |                |
| 2    | RX         | DATA+          | $1  \bigcirc 6$   | 07531          |
| 3    | ТΧ         | -              | 00                | 97331          |
| 4    | DTR        | -              | 0 0               | 00000          |
| 5    | GND        | GND            | 0 0               |                |
| 6    | DSR        | -              | 5 9               | 10 8 6 4 2     |
| 7    | RTS        | -              |                   |                |
| 8    | CTS        | -              | DB-9 COM2 adapter | CN6 pin-header |
| 9    | RI         | -              |                   |                |

## Power connectors (CN9, CN10)

If you prefer not to acquire power through PCA-6144V's backplane via the gold H-connectors, CN9 and CN10 also provide power input connectors for +5 V, +12 V, -5 V, and -12 V.

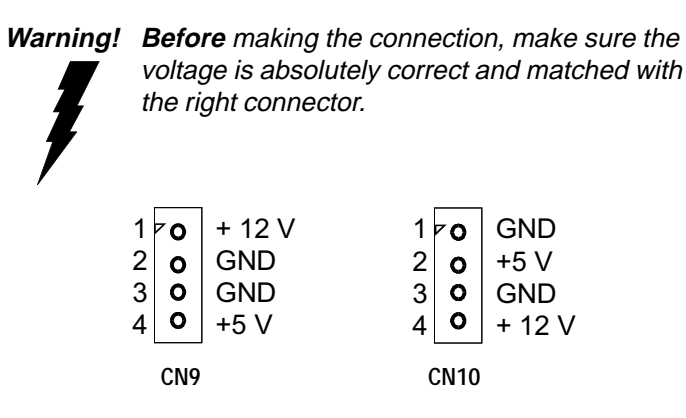

## External speaker connector (CN13)

The CPU card has its own buzzer. However, you can also connect to the external speaker on your computer chassis. Connect leads to connector CN13 as shown below:

| External speaker connector (CN13) |             |  |
|-----------------------------------|-------------|--|
| Pin                               | Function    |  |
| 1                                 | Speaker out |  |
| 2                                 | NC          |  |
| 3                                 | GND         |  |
| 4                                 | +5 VDC      |  |

## Keyboard pin-header connector (CN14)

The PCA-6144V has a pin-header connector to support passive backplane applications. Pin functions are as follows:

| Keyboard pin-header connector (CN14) |          |  |
|--------------------------------------|----------|--|
| Pin                                  | Function |  |
| 1                                    | KB clock |  |
| 2                                    | KB data  |  |
| 3                                    | NC       |  |
| 4                                    | GND      |  |
| 5                                    | +5 VDC   |  |

## Power LED and keylock (CN15)

You can connect an LED to indicate when the CPU card is on. Pin 1 of CN15 supplies power to the LED, and Pin 3 is the ground.

You can use a switch (or a lock) to disable the keyboard. In this state the PC will not respond to any input. This is useful if you do not want anyone to change or stop a running program. Simply connect the switch between Pins 4 and 5 of CN15. The pin assignments for CN15 are as listed below:

| Power LED and keylock (CN15) |                  |  |
|------------------------------|------------------|--|
| Pin                          | Function         |  |
| 1                            | LED power (+5 V) |  |
| 2                            | VCC              |  |
| 3                            | GND              |  |
| 4                            | Keyboard lock    |  |
| 5                            | GND              |  |

# CHAPTER

## AWARD BIOS SETUP

This chapter describes how to set the card's BIOS configuration data.

## **AWARD BIOS Setup**

| ROM PCI/ISA BIOS (2A4IBAK1)<br>CMOS SETUP UTILITY<br>AWARD SOFTWARE, INC. |                                           |  |
|---------------------------------------------------------------------------|-------------------------------------------|--|
| ΣΤΑΝΔΑΡΔ ΧΝΟΣ ΣΕΤΥΠ                                                       | ΓΑΣΣΩΟΡΔ ΣΕΤΤΙ ΝΓ                         |  |
| ΒΙ CΣ ΦΕΑΤΥΡΕΣ ΣΕΤΥΠ                                                      | Ι ΔΕ ΗΔΔ ΑΥΤΟ ΔΕΤΕΧΤΙ CN                  |  |
| ΧΗ ΓΣΕΤ ΦΕΑΤΥΡΕΣ ΣΕΤΥΠ                                                    | ΣΑςΕ & ΕΞΙΤ ΣΕΤΥΠ                         |  |
| Γ                                                                         | ΕΞΙ Τ΄ ΩΙ ΤΗΟΥΤ΄ ΣΑς Ι ΝΓ                 |  |
| ΛΟΑΔ ΒΙ ΟΣ ΔΕΦΑΥΛΤΣ                                                       |                                           |  |
| ΛCAΔ ΣΕΤΥΠ ΔΕΦΑΥΛΤΣ                                                       |                                           |  |
| ESC : Ouit ↑↓<br>F1 : Help (Shi                                           | ← → : Select Item<br>ft)F2 : Change Color |  |
| Time, Date, Hard Disk Type                                                |                                           |  |

#### Setup program initial screen

Award's BIOS ROM has a built-in Setup program that allows users to modify the basic system configuration. This type of information is stored in battery-backed RAM so that it retains the Setup information when the power is turned off.

## **Entering setup**

Turning on the computer and pressing <DEL> immediately will allow you to enter Setup.

## Standard CMOS setup

Choose the "STANDARD CMOS SETUP" option from the INITIAL SETUP SCREEN Menu, and the screen below is displayed. This standard Setup Menu allows users to configure system components such as date, time, hard disk drive, floppy drive, display, and memory.

| RCM FCI/ISA EICS (2A4IEAK1)<br>CMCS SETUP UIILITY<br>AWARD SCFTWARE, INC.                       |                                                                      |  |  |
|-------------------------------------------------------------------------------------------------|----------------------------------------------------------------------|--|--|
| Λατε (μμ: δδ: μμ) : Nov. $\vartheta u \lambda \psi$ 17, 19<br>Τι με (ηη: μμ: σσ) : 17 : 13 : 24 | 95                                                                   |  |  |
| ΕΑΡΔΔΙΣΚ ΤΥΓΕ ΣΙΖΕ ΧΥΛΣ                                                                         | Σ ΤΕΑΔ ΓΡΕΧΟΝΠ ΛΑΝΔΖ ΣΕΧΤΟΡ ΝΟΔΕ                                     |  |  |
| Γοι μορικ Λαστερ · Υσερ 547 1060<br>Γριμορψ Σλοδε : Νονε 0 0                                    | $\begin{array}{cccccccccccccccccccccccccccccccccccc$                 |  |  |
| Δοιπε Α · 1 44Ν,[ 3 5 ιν<br>Δριπε Β : 1.2Ν,[ 5.25 ιν.                                           |                                                                      |  |  |
| αιδεο · ΕΓΑ/ σΓΑ<br>Έσλτ Cv : Αλλ Έρρορσ                                                        | Βασε λεμοριι: 640Κ<br>Εξτενδεδ λεμοριι: 15360Κ<br>ζτηερ λεμορι: 384Κ |  |  |
|                                                                                                 | Τοταλ λεμορι: 16384Κ                                                 |  |  |
| ESC : Cuit $\uparrow \downarrow \leftarrow \rightarrow$ : SeleF1 : Help(Shift)F2 : Chan         | ct Item PU/PE/+/-: Modify<br>ge Cclor                                |  |  |

CMOS setup screen

## **BIOS features setup**

By choosing the "BIOS FEATURES SETUP" option from the INITIAL SETUP SCREEN Menu, the screen below is displayed. This sample screen contains the manufacturer's default values for the PCA-6144V.

| RCM                                                                       | ΡCI/ISA ΕΙ<br>Ενοβλεδ<br>Ενοβλεδ<br>Ενοβλεδ<br>Ενοβλεδ<br>Α. Χ<br>Δισοβλεδ<br>Ενοβλεδ<br>Cv<br>Ενοβλεδ<br>Νοομολ<br>Ενοβλεδ<br>Δισοβλεδ | CS $(2A4IBAK1)$<br>$c_1 \delta_{EO} BICS \Sigma naddom : Enabled X8000c-XR44PD (2000) : A_1 cabled X000-A344P : A_1 cabled A0000-A344P : A_1 cabled A4000-A744P : A_1 cabled A8000-AF44P : A_1 cabled A8000-AF44P : A_1 cabledAx000-AF4AP : A_1 cabled Ax000-Af4AP : A_1 cabled$ |
|---------------------------------------------------------------------------|----------------------------------------------------------------------------------------------------|----------------------------------------------------------------------------------------------------|
| Τωπειατιγ Δελοψ (Νσεχ) :<br>Τωπειατιγ Δελοψ (Νσεχ) :<br>Σεχυριτψ Cπτιον : | 6<br>250<br>Σετυπ                                                                                                    | ESC: Quit $\uparrow \downarrow \leftrightarrow \rightarrow$ :Select Item<br>F1 : Help<br>F5 : Old Values PU/PD/+/- :Modify<br>F6 : Load BICS Defaults<br>F7 : Load Setup Defaults                                                                                                |

#### **BIOS** features setup

#### **Virus Warning**

During and after the system boots up, any attempt to write to the boot sector or partition table of the hard disk drive will halt the system. In this case, if Virus Warning is enabled, the following error message will automatically appear:

```
!WARNING!
Disk boot sector is to be modified
Type "Y" to accept write or "N" to abort write
Award Software, Inc.
```

You can run the anti-virus program to locate the problem.

If Virus Warning is Disabled, no warning message will appear if anything attempts to access the boot sector or hard disk partition.

#### **CPU Internal Cache/External Cache**

Depending on the CPU/chipset design, these options can speed up memory access when enabled.

#### **Quick Power On Self Test**

This option speeds up the Power-On Self Test (POST) conducted as soon as the computer is turned on. When enabled, BIOS shortens or skips some of the items during the test. When disabled, normal POST procedures assumes.

#### **Boot Sequence**

This function determines the sequence in which the computer will search the drives for the disk operating system (i.e. DOS). The default value is "A, C".

| C,A | System will first search the hard drive, then the floppy drive. |
|-----|-----------------------------------------------------------------|
| A,C | System will first search the floppy drive, then the hard drive. |

#### Boot Up Floppy Seek

During POST, BIOS will determine if the floppy disk drive installed is 40 or 80 tracks. 360 KB type is 40 tracks while 720 KB, 1.2 MB, and 1.44 MB are all 80 tracks.

| Enabled | BIOS searches the floppy drive to determine if it is 40 or 80 |
|---------|---------------------------------------------------------------|
|         | tracks. Note that BIOS cannot differentiate 720 KB, 1.2 MB,   |
|         | and 1.44 MB type drives as they are all 80 tracks.            |

Disabled BIOS will not search for the floppy drive type by track number. Note that there will not be any warning message if the drive installed is 360 KB.

#### **Boot Up NumLock Status**

The default is "On".

| On  | Keypad boots up to number keys. |
|-----|---------------------------------|
| Off | Keypad boots up to arrow keys.  |

#### **Boot Up System Speed**

| High | Sets the speed to high |
|------|------------------------|
| Low  | Sets the speed to low  |

#### **IDE HDD Block Mode**

| Enabled | Enable IDE HDD Block Mode. BIOS will detect the block size |
|---------|------------------------------------------------------------|
|         | of the HDD and send a block command automatically.         |
|         |                                                            |

Disabled Disable IDE HDD Block Mode

#### Gate A20 option

| Normal | The A20 signal is controlled by the keyboard controller or<br>chipset hardware |
|--------|--------------------------------------------------------------------------------|
| Fast   | Default: Fast. The A20 signal is controlled by Port 92 or                      |
|        | chipset specific method.                                                       |

#### Memory parity check

| Enabled  | Normal memory parity check. If system DRAM has no parity bit, the the system will display "RAM parity error". |
|----------|----------------------------------------------------------------------------------------------------|
| Disabled | Ignores memory parity check even if DRAM has no parity bit. The the system will display "RAM parity error".   |

#### Typematic Rate setting

The typematic rate determines the characters per second accepted by the computer. Typematic Rate setting enables or disables the typematic rate.

#### Typematic Rate (Char/Sec)

BIOS accepts the following input values (character/second) for Typematic Rate: 6, 8, 10, 12, 15, 20, 24, 30.

#### Typematic Delay (msec)

When holding down a key, the Typematic Delay is the time interval between the appearance of the first and second characters. The input values (msec) for this category are: 250, 500, 750, 1000.

#### **Security Option**

This setting determines whether the system will boot if the password is denied, while limiting access to Setup.

| System | The system will not boot, and access to Setup will be denied |  |  |  |
|--------|--------------------------------------------------------------|--|--|--|
|        | if the correct password is not entered at the prompt.        |  |  |  |
| Setup  | The system will boot, but access to Setup will be denied if  |  |  |  |
|        | the correct password is not entered at the prompt.           |  |  |  |

Note: To disable security, select PASSWORD SETTING in the main menu. At this point, you will be asked to enter a password. Simply hit the <ENTER> key to disable security. When security is disabled, the system will boot, and you can enter Setup freely.

#### **Video BIOS Shadow**

This determines whether video BIOS will be copied to RAM, which is optional according to the chipset design. When enabled, Video Shadow increases the video speed.

#### C8000 - CFFFF Shadow/DC000-DFFFF Shadow

These determine whether optional ROM will be copied to RAM in blocks of 16 KB.

| Enabled  | Optional shadow is enabled  |
|----------|-----------------------------|
| Disabled | Optional shadow is disabled |

## **CHIPSET features setup**

By choosing the "CHIPSET FEATURES SETUP" option from the INITIAL SETUP SCREEN Menu, the screen below is displayed. This sample screen contains the manufacturer's default values for the PCA-6144V.

| RCM PCI/ISA BIOS (2A4IBAK1)<br>CHIPSET FEATURES SETUP<br>AWARD SCFTWARE, INC.                                                                                                    |                                                                                                    |  |  |  |
|----------------------------------------------------------------------------------------------------|----------------------------------------------------------------------------------------------------|--|--|--|
| Αυτο Χονφι γυρατι ον Εναβλεδ                                                                                                    | <u> <u></u> <u></u> <u></u> <u></u> <u></u> <u></u> <u></u> <u></u> <u></u> <u></u> <u></u> <u></u> <u></u></u>                                                                                                    |  |  |  |
| ΙΣΑ Βυσ Χλογκ · 1/4 ΓΧΛΚ<br>ΛΒΔ# Σαμπλε Γοι ντ : Ενδοφ Τ2                                                                                                    | ΙΛΕΟ Ναστερ Νοδε Αυτο<br>ΙΛΕΟ Σλασε Νοδε Αυτο<br>ΙΛΕΙ Ναστερ Νοδε Αυτο                                                                                                    |  |  |  |
| Χαντικ Και τε Χυγλε · 2 ΧΧΛΚ<br>Χαγτικ Βυρατ Ρεαδ Χυγλε · 1 ΧΧΛΚ<br>Λ2 Χαχτε/ ΔΡΑΜΧυγλε δΣ : 2 ΧΧΛΚ                                                                                                    | Ι ΔΕ Ι Σλασε Δοδε - Δυτο<br>Ι ΔΕ Γρεφετνή Ρεαδ Βυφφερ - Δι ανβλεδ<br>Ι ΔΕ ΓΔΔ Βλοχκ Μοδε - Δι σοβλεδ                                                                                                    |  |  |  |
| ΑΡΑΜΡΑΣ το ΧΑΣ Λελοψ · 3 ΧΧΛΚ<br>ΑΡΑΜΟΠ τε Χυνλε · 1 ΩΣ<br>ΑΡΑΜΟΠ τε Χυνλε · 1 ΩΣ<br>ΑΡΑΜΛΟΙ τε ΧΑΣ Γμλσε · 2 ΧΧΛΚ<br>ΑΡΑΜΛΑΣ Γρεγηρούνε Τι με · 1 ΧΧΛΚ<br>ΑΡΑΜΡΑΣ το ΝΑΔελοψ · 1 ΧΧΛΚ<br>ΑΡΑΜΣπερδ · Φηστερ<br>ΔΡΑΜΣιώου Ρεφορεση : Δι σοβλεδ | Cubaaad         4AX Contaalies         -         Fuables           Cubaad         Sedia         100 T         :         XCM           Cubaad         Sedia         Toat         :         XCM           XCM3         Sedia         Toat         :         XCM           XCM3         & XCM4         Addiasant         :         :         338F         238H           Cubaad         Taanalise         :         :         :         :         :         :         :         :         :         :         :         :         :         :         :         :         :         :         :         :         :         :         :         :         :         :         :         :         :         :         :         :         :         :         :         :         :         :         :         :         :         :         :         :         :         :         :         :         :         :         :         :         :         :         :         :         :         :         :         :         :         :         :         :         :         :         :         :         :< |  |  |  |
| ΧΓΥ Βυοστ ζοι τε · Δι σοβλεδ<br>Δ2 Χονπε Γολι νικ · Δι σοβλεδ<br>Δ2 Χοχηε Γογ Βι τσ · 8 βι τσ                                                                                                    | ESC: Quit ↑↓←→ : Select Item<br>F1 : Help PU/PD/+/- : Modify<br>F5 : Old Values (Shift)F2 : Color<br>F6 : Load BIOS Defaults                                                                                                    |  |  |  |

#### **CHIPSET** features setup

Note: If you enable the IDE HDD block mode, the enhanced IDE driver will be enabled.

## Power management setup

The power management setup controls the CPU cards' "green" features. The following screen shows the manufacturer's default.

| ROM PCI/ISA BIOS (2A4IBAK1)<br>POWER MANAGEMENT SETUP<br>AWARD SOFTWARE, INC.                                                                                                    |                                                                                                    |  |  |
|----------------------------------------------------------------------------------------------------|----------------------------------------------------------------------------------------------------|--|--|
| Γραφέρ Λοναγεμεντ : Λισαβλεδ<br>ΓΜΧοντρολ ΒυγΑΓΜ : Ψεσ<br>οι δερ ζάφ ζατιον : Συσπ Στβιν-> ζφφ<br>οι δερ ζφά ζατιον : Συσπ Στβιν-> ζφφ<br>οι δερ ζφά ζατιος : ζ/ ΗΣΨΝΧ+Βλανκ<br>Συσπενδ Σωι τχη : Εναβλεδ<br>**ΓΜΤι μερσ **<br>ΕΛΛ ζώφ Δφτερ : Λισαβλεδ | ΤΡΕΔ         (XCM1)         Ευσβλεδ           ΤΡΕΔ         (XCM1)         Ευσβλεδ           ΤΡΕΔ         (ΛΤΤ 2)         Ευσβλεδ           ΤΡΕΔ         (ΛΤΤ 1)         Ευσβλεδ           ΤΡΕΔ         (ΛΤΤ 1)         Αισβλεδ           ΤΡΕΔ         (ΛΤΤ 1)         Αισβλεδ           ΤΡΕΔ         (ΓΤ 1)         Αισβλεδ           ΤΡΕΔ         (ΓΤ 1)         Αισβλεδ           ΤΡΕΔ         (ΓΕ 2)         Ευσβλεδ           ΤΡΕΔ         ΓΕ 20         Ευσβλεδ           ΤΡΕΔ         ΓΕ 20         Ευσβλεδ           ΤΡΕΔ         ΓΕ 20         Ευσβλεδ           ΤΡΕΔ         ΓΕ 20         Ευσβλεδ           ΤΡΕΔ         ΓΕ 20         Ευσβλεδ           ΤΡΕΔ         ΓΕ 20         Ευσβλεδ |  |  |
| Λοζε Νοδε : Δι σαβλεδ<br>Στανδβιηλοδε : Δι σαβλεδ<br>Συσπενδ Νοδε : Δι σαβλεδ                                                                                                    | Ι ΡΕΙ2 (ΓΣ/2) λοιμσε) - Ενιαβλε δ<br>Ι ΡΕΙ3 ( λοπορυεσορρ) - Ενιαβλε δ<br>Ι ΡΕΙ4 ( Γειαδ δι σκ.) - Ενιαβλε δ<br>Ι ΡΕΙ5 ( Ρεσερίζεδ) : Εναβλεδ                                                                                                    |  |  |
| ** ΓΜΕΛΈεντσ **<br>ΓΧΙ Ναστερ Αγτιλύτυ: Εναβλεδ<br>ΧΟΜΓουτσ Αγτιλύτυ: Εναβλεδ                                                                                                    |                                                                                                    |  |  |
| ΠΙΙΟΡΤΟ ΑΥΤΙ ΔΙΤΨ ΕΥΟΔΑΕΟ<br>ΕΛΛ ΓΟΛΤΟ ΑΥΤΙ ΤΙ ΤΨ ΕΥΟΔΆΕδ<br>ΛΝΑ ΓΟΛΤΟ ΑΥΤΙ ΤΙ ΤΨ ΕΥΟΔΆΕδ<br>ςΓΑ ΑΥΤΙ ΤΙ ΤΨ ΛΙ ΓΟΔΆΕδ<br>ΙΡΕΞ (ΧCM2) Εναβλεδ                                                                                                    | $\begin{array}{llllllllllllllllllllllllllllllllllll$                                                                                                    |  |  |

#### Power management

#### **Power Management**

This option allows you to determine if the values in power management are disabled, user-defined, or predefined.

#### PM Control by APM

This option is only effective if APM (Advanced Power Management) is installed. If under APM control, system BIOS will wait for APM's prompt before entering any power management mode.

Note: If there is a task running, the APM will not prompt BIOS to activate any power saving mode.

#### Video Off Option

This option allows you to determine if the screen will always stay on, or turn off when in SUSPEND and/or STANDBY modes.

#### Video Off Method

This option controls to what degree will the video be downed:

- 1. Blank screen only turns off the screen
- 2. V/H SYNC + Blank will also turn off the V-SYNC and H-SYNC signals from the VGA cards to the monitor
- 3. DPMS is enabled only for VGA cards that support DPMS.

#### **Suspend Switch**

This enables or disables the External Suspend Switch.

#### **PM Timers**

The options under this category allow you to disable or set the duration of time that the system is inactive before entering the listed modes.

#### HDD Off After

You can choose to turn the HDD off after a one of the time interval listed, or when the system is in Suspend mode. If in a power saving mode, any access to the HDD will wake it up.

#### Doze Mode and Standby Mode

These modes will put the system into low speed or 8 MHz. Screen may turn off depending on the setting for Video Off method.

#### Suspend Mode

Suspend mode puts the system into low speed or 8 MHz, and the system clock is stopped. Screen may turn off depending on the setting for Video Off method.

- Note: System Doze, Standby Doze, and System Suspend will be loaded with predefined values if the Power Management option is not set to "User defined".
- Note: HDD will not power down if the Power Management option is disabled.

#### **PM Events**

Each of the options in this category can be enabled or disabled. If a particular option is enabled, the activity of the specified event will cause the PM timers for Doze, Standby, and Suspend modes to reload. If disabled, the specified event will have no effect on the PM timers, and the prevailing power saving mode continues.

## Load BIOS defaults

"LOAD BIOS DEFAULTS" indicates the most appropriate values for the system parameters for minimum performance. These default values are loaded automatically if the stored record created by the Setup program becomes corrupted (and therefore unusable).

## Load setup defaults

"LOAD SETUP DEFAULTS" loads the values required by the system for maximum performance.

## **Password setting**

To change, confirm, or disable the password, choose the "PASSWORD SETTING" option form the Setup main menu and press [Enter]. The password can be at most 8 characters long.

Remember, to enable this feature. You must first select the Security Option in the BIOS FEATURES SETUP to be either "Setup" or "System."

## **IDE HDD auto detection**

"IDE HDD AUTO DETECTION" automatically self-detect for the correct hard disk type.

## Save & Exit setup

If you select this and press the [Enter] key, the values entered in the setup utilities will be recorded in the CMOS memory of the chipset. The microprocessor will check this every time you turn your system on and compare this to what it finds as it checks the system. This record is required for the system to operate.

## Exit without saving

Selecting this option and pressing the [Enter] key lets you exit the Setup program without recording any new values or changing old ones.

# 

## **SVGA Setup**

The PCA-6144V features an on-board VGA interface. This chapter provides information about:

- SVGA installation
- Display utilities and drivers
- Software installation

## **Installing from Windows**

The graphic installation program (TINSTALL) supports a simple 6 step installation procedure for the display driver setup program, the power management program and the UNinstall program.

To use TINSTALL, follow the 6 steps below:

- 1. Ensure that MS Windows 3.1 is up and running properly, using the standard VGA driver.
- 2. Select the MAIN group in Program Manager.
- 3. Select RUN from the FILE menu on the menu bar.
- 5. Type in A:TINSTALL (if the display driver disk is in the B drive, type in B:TINSTALL instead), as shown below, and then press <ENTER>.

| - Run                                                        |                                                |
|--------------------------------------------------------------|------------------------------------------------|
| <u>C</u> ommand Line:<br>A:TINSTALL<br>Run <u>M</u> inimized | OK<br>Cancel<br><u>B</u> rowse<br><u>H</u> elp |

6. A menu will appear, presenting a choice of **Express** or **Custom Installation**.

#### **Express Installation**

Express Installation automatically copies the display drivers into the TRIDENT.AGI directory and the Utility files into the TRIDENT.UTL directory. Once all files are copied, a program group called DISPLAY DRIVER AND UTILITIES will be created.

#### **Custom Installation**

Custom Installation allows control over where files are stored and in what program group the icons are placed. The first dialog box that appears shows the default directory to which the display drivers will be copied.

To change the directory name:

- 1. Delete the default name.
- 2. Enter the desired directory name.
- Once the desired directory name is selected, continue the installation procedure by selecting Continue, or by pressing <ENTER>.

The next dialog box displays a summary of where files are stored.

4. Select **Continue** to copy the drivers and utilities files.

When all files are copied, the program will present a choice of program groups where the icons will be created. Create a new group to place the utility icons or select from pre-existing groups (e.g. Main, Applications, Accessories, etc.).

#### **Tinstall icons**

The Tinstall program creates three icons:

- a. Screen Control (Used to configure display drivers)
- b. DPMS (Used for power management configurations)
- c. UNinstall (Used to delete the installed TRIDENT drivers)

## NOTE: Different "display driver set" versions cannot be installed to the same directory name.

"Display driver sets" of the same version number (e.g. UA6.0) will replace the existing one.

## **Screen Control**

The Screen Control panel contains controls for setting screen resolution, color depth, font size, refresh rates. Not all combinations of screen resolution, color depth, font size and refresh rate are attainable.

Color depths of 16, 256, 64K, or 16.7M colors can be selected by clicking next to the desired option. Color depth determines the number of colors that may be simultaneously displayed on the screen. The selected color depth determines the possible resolutions.

Screen resolutions of 640x480, 800x600, 1024x768, 1280x1024, or 1600x1200 can be selected by clicking next to the available options. The virtual screen size is automatically adjusted to be at least as large as the selected screen resolution.

Available refresh rates are dependent on the selected color depth and resolution. The "Back to Default" option is used to reset the refresh rate to the factory default value.

To open Screen Control, double click on its icon. The following figure shows the Screen Control interface:

| You can change Refresh Rate right away.          |              |                 |  |  |  |
|--------------------------------------------------|--------------|-----------------|--|--|--|
|                                                  | Regress Rate |                 |  |  |  |
| O 16                                             | O 640x480    | O 87Hz Int      |  |  |  |
| • 256 *                                          | O 800x600    | • 60Hz          |  |  |  |
| O 65K                                            | 1024x768 *   | O 70Hz          |  |  |  |
| O 16M                                            | O 1280x1024  | ○ 75Hz 🔺        |  |  |  |
|                                                  | O 1600×1200  | Back to Default |  |  |  |
| Use New Driver Font                              |              |                 |  |  |  |
| Advanced O Small       Large       O Extra Large |              |                 |  |  |  |
|                                                  |              |                 |  |  |  |

#### **Configuring the Display Driver**

- 1. Select the color depth first. If the current driver does not support the selected color depth, then Windows will have to be restarted.
- 2. Select the resolution.
- 3. Select the font size (if available as an option).
- 4. Select the refresh rate.
- 5. Click on OK. If the current driver does not support the selected configuration, Windows will have to be restarted.
- Note: Hot Key Control should be enabled before going into advanced setup. There is no virtual screen support for 16 colors. 1280x1024 is only available for 16 colors.

## Advanced features (Virtual Screen Control)

#### **Virtual Screen Control**

Standard display resolutions are 640x480, 800x600, 1024x768, 1280x1024. The amount of display memory used depends on the selected resolution and color depth. A substantial amount of display memory is left unused for lower resolutions. The Virtual Screen features take advantage of this unused memory by "expanding" the display area into the off-screen area.

Virtual Screen Control allows the user to make effective use of a display screen larger than the standard 640x480, 800x600 or 1024x768, and the standard resolution is the center of the screen. The user can "pan" around the larger Virtual Screen area by the use of a standard mouse or a set of "HOT KEYS." For example, it is possible to select a resolution of 640x480 and set the Virtual Screen size to 800 x 600. Thus, the 640 x 480 screen sits at the center of a 800 x 600 matrix, and the user can "pan" through the entire 800x600 matrix in a 640x480 window, as shown below.

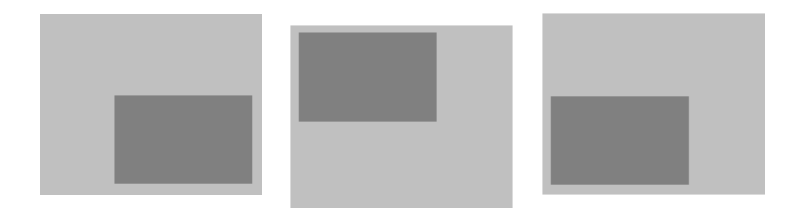

Panning allows traversing a larger screen through a smaller window.
VIRTUAL SCREEN AREA
ACTUAL DISPLAY AREA

The advanced features can be accessed by pressing  $\langle ALT \rangle + D$ or by clicking on the **Advanced...** button on the Screen Control interface. This opens up an extension of the Main Panel that presents the following features:

- 1. **Hot Key** selection, which allows you to set up predefined key strokes for specific virtual screen related actions.
- 2. **Turn On** virtual screen, which allows the use of the predefined virtual screen sizes. The predefined virtual screen sizes are selected by clicking next to available options. The sizes of the available predefined virtual screens are dependent on the selected color depth and resolution.
- 3. **Customize** virtual screen area, which opens up a new screen titled Virtual Screen Advanced Settings:

| Virtual Screen             | Advanced Settings |              |
|----------------------------|-------------------|--------------|
| Artual Screek              | Disployable Area  | Resolution   |
| Envere Scrues Nase         | 640x488           | Nose         |
|                            | 012:008           | None         |
| Honorda 1124               | 1824x760          | hiose        |
| Verseel 753                | 1280x1824         | Nose         |
| Defngit Virtual Size       | 1600x1200         | None         |
| Border Space 0             | Virtual Screen Me | 10           |
| Viscas Douiton 6666 0330   | (0.0)             | (2048,0)     |
| Direlas Manager            |                   |              |
| 1124 K.                    |                   |              |
| Jeeur Franc Baller Address |                   |              |
| (5-62) T                   |                   |              |
| Pan Set Hot Key            |                   |              |
| Up Enable                  |                   |              |
| Left Fight                 | 0.000             | 00000000     |
| Now Now                    | (0.2048)          | (2048.2048)  |
| Dows Nove                  |                   | Involid Area |
| ZIK Creater                | Chie Isla         | Helo         |

#### Virtual Screen Advanced Settings

- **Freeze Screen**: Disables the panning feature, giving the illusion of a frozen screen but keeping other virtual screen functions available. Hot key functions are available for this feature.
- Linear Frame Buffer Address: The Linear Addressing driver automatically detects the system's memory size and sets the frame buffer to an unused area above the system memory. The Linear Frame Buffer Address setting is useful in avoiding conflicts with Windows applications, which use the same linear frame buffer address as the Display Driver. Addresses between 18 and 63 MB can be selected. If there is no conflict, the default setting is highly recommended.
- **Border Space:** The Border Space option is used to set up a border (thickness measured in pixels) within the displayable area. The border is used as a marker for panning the screen, i.e. when the cursor hits against this border, screen panning occurs as shown below:

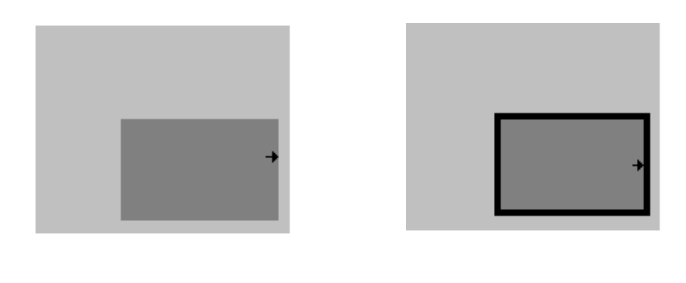

#### mouse cursor

#### 📕 border

• **Pan Set Hot Key:** Hot keys can be set up to pan the virtual screen left, right, up and down. The feature has to be enabled by clicking on the **Enable** box before hot keys can be selected.

Once all selections are made, click on **OK** or press <ALT> + O to exit the advanced setup.

# DPMS (Display Power Management Signaling)

The POWER MANAGEMENT program is designed for energysaving monitors that conform to the VESA Display Power Management Signaling (DPMS) standard.

#### WARNING: THE USE OF THIS PROGRAM IS NOT RE-COMMENDED FOR MONITORS THAT DO NOT SUPPORT THE VESA DPMS STANDARD.

The program offers three power-down modes:

- 1. Standby (minimum power savings)
- 2. Suspend (substantial power savings)
- 3. Off state (maximum power savings)

| Display Power Ma                  | anagement 🗾 💌                   |  |  |  |  |  |  |
|-----------------------------------|---------------------------------|--|--|--|--|--|--|
|                                   | Clock<br>X Iurn on/off<br>Alarm |  |  |  |  |  |  |
| Delay Time                        | Activity Select                 |  |  |  |  |  |  |
| Standby: 5 🗲 Minutes              | X Mouse                         |  |  |  |  |  |  |
| Suspe <u>n</u> d: 10 🚽 Minutes    | 🔀 <u>K</u> eyboard              |  |  |  |  |  |  |
| Turn o <u>f</u> f: 15 – Minutes   | Default Sa <u>v</u> e           |  |  |  |  |  |  |
| Password Options                  |                                 |  |  |  |  |  |  |
| <u>P</u> assword Protected        | Set Password                    |  |  |  |  |  |  |
| T <u>e</u> st <u>Turn Off DP</u>  | MS <u>H</u> elp                 |  |  |  |  |  |  |
| A <u>b</u> out Start <u>u</u> p O | ff <u>Ex</u> it                 |  |  |  |  |  |  |

The program monitors for mouse and/or keyboard activity. When activity is not detected for a specified delay period (controlled by the Delay Time parameter), the program signals the TGUI9440AGi to enter the selected power-down modes.

The Display Power Management program offers several options to customize the DPMS operation.

## **Delay Time**

The delay time to enter each mode can be set by entering the value (in minutes) in the Delay Time parameters. Values can be entered by either clicking on the count-up or count-down button, or by clicking on the number, deleting it, and typing in the desired time in minutes, as shown below.

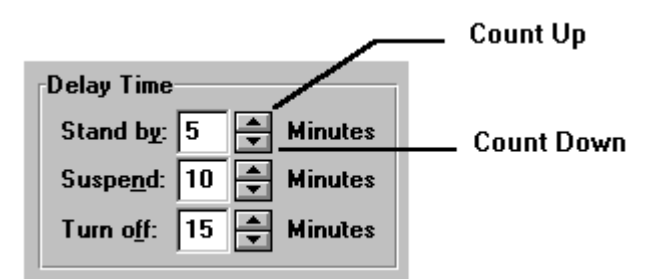

## **Activity Select**

The Activity Select option selects which activity the program senses in order to restore the display to the monitor. For example, if both mouse and keyboard are selected, then either activity will re-establish the powered down signals.

## Clock

Turning on the clock enables the digital count down display.

## Alarm

If the Alarm option is enabled, then the last 5 seconds of countdown to Stand by mode is synchronized with beeps from the PC speaker.

## **Password Option**

The Password Option sets up a password to get back onto the screen.

- A password is set up by first clicking on the box marked PASSWORD PROTECTED or by pressing <ALT> + P (this is confirmed by the presence of an "X" in the box).
- Press <ALT> + S or click on the box marked SET PASSWORD.
- Type in the selected password (twice) and select OK, or press <ENTER>.

## Startup On/Off

This option installs the Display Power Management program onto the Windows Startup file, so that DPMS is active upon entering Windows.

## Default

The default button sets all parameters back to the factory default values.

## Test

The test feature is used to give a demonstration of the DPMS power down function.

## Save

This feature is used to save all the current settings. Once all settings are selected, the program is activated by pressing <ALT> + O or by clicking on the box marked **Turn On DPMS**.

## **Display driver Uninstallation**

The UNinstall program enables the user to safely delete specific display drivers or an entire display driver set.

To remove an entire Display Driver Set, complete the following steps:

- 1. Using the arrow keys or mouse, select the Display Driver Set that is to be removed (the set to be deleted should be highlighted).
- Once the desired Driver Set is selected, simply select the Delete button or press <ENTER>.
- *NOTE:* The UNinstall program will not permit the deletion of a Display Driver set that is currently used.

To remove an individual driver from a Display Driver Set, complete the following steps:

- 1. Using the arrow keys or mouse, select the Display Driver Set that is to be removed (the set to be deleted should be highlighted).
- 2. Once the desired Driver Set is selected, click on the **Enter** button. This will pull up a list of available display drivers.
- 3. Select the display driver to be deleted by using the mouse or the up/down arrow keys to scroll through the list.
- 4. Click on the **Delete** button or press <ALT> + D to delete the selected display driver.

## Installation

- 1. Run the Microsoft Windows NT Setup program located in the Main group of Program Manager.
- 2. Select **Change System Settings** from the Options pulldown menu.
- 3. Select Other from the display options.
- 4. Microsoft Windows NT 3.1 will prompt you for the correct path where the Trident drivers are located. Enter the path "X:\TVGAUTIL\NTDRV\NT31\" where X is the drive where Disk 2 of the Trident Utility and DOS Application drivers have been installed.
- 5. A list of all Trident drivers will appear. Select the resolution and color depth desired.
- 6. Restart Microsoft Windows NT. The desired Trident driver will then be in effect.
- NOTE: If you select a color depth or resolution that is not supported by your card, NT will substitute 640x480 in 256 colors for the display.

## **Microsoft Windows NT 3.5 Installation**

- 1. Run the Microsoft Windows NT display Setup program located in the Control Panel of the Main group.
- 2. Select **Change Display Type...** button from the Display Settings options.
- 3. Select Change... button from the Display Type options.
- 4. Select Other... button from the Select Device options.

- 5. Microsoft Windows NT 3.1 will prompt you for the correct path where the Trident drivers are located. Enter the path "X:\TVGAUTIL\NTDRV\NT31\" where X is the drive where Disk 2 of the Trident Utility and DOS Application drivers have been installed.
- 6. A list of all Trident drivers will appear. Select the resolution and color depth desired.
- 7. Restart Microsoft Windows NT. The desired Trident driver will then be in effect.
- NOTE: If you select a color depth or resolution that is not supported by your card, NT will substitute 640x480 in 256 colors for the display.

## **Utilities installation**

The Utility Installation program is used to install and retrieve instructions on:

- a) Utility programs.
- b) Non-Windows applications display drivers.

The Utility installation program is run by executing the following steps:

- 1. Insert the UA 6.0 disk # 2 in the floppy drive.
- 2. Type in README at the floppy drive prompt.
- 3. A numbered list of available destination drives will be displayed on the screen. Select the destination drive by typing in the corresponding number, e.g. to select drive C, type in 1, as shown below.

 DRIVER/UTILITY for TUGA
 Version UA6.8
 7/15/94

 At least 2MB of hard disk space is required for installation.
 1. Drive C:,
 2. Drive D:,
 3. Drive E:

 Select a number (1, 2, 3 ) to continue:
 < ESC to Exit >

4. Files and subdirectories will be expanded into the newly created directory **TVGAUTIL**. A new menu will then be displayed on the screen, showing a list of on-line instructions:

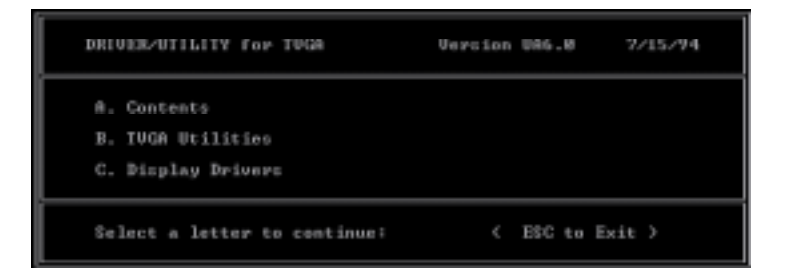

- 5. Selecting **A** will display the contents of all drivers in the list.
- 6. Selecting **B** will display instructions on the available utility programs.
- 7. Selecting **C** will display instructions on how to install display drivers for non-Windows applications.

## **Utilities summary**

#### SVM. EXE

SVM is a menu-driven program designed to select and test all video modes available to the adapter.

#### How To Use SVM

The SVM program can be executed in either of two ways: by calling up the menu and selecting from the menu choices, or by entering the desired mode directly with a specific command line.

#### How To Use SVM From The Menu

- 1. Switch directory to "X:\TVGAUTIL\UTILITY" where **X** is the drive where Disk 2 of the Trident Utility and DOS Application drivers have been installed .
- 2. Type SVM to pull up the menu. You will see the following screen:

|   |                                                                                                    | LOTHE DAV | i Extend       | ed Hodes -       | on daer Teida   |             |              |  |
|---|----------------------------------------------------------------------------------------------------|-----------|----------------|------------------|-----------------|-------------|--------------|--|
|   | 9034                                                                                                    | \$1012 I  | 44 25          | IG. HIG          | alae .          |             |              |  |
|   | 6-489(4880-256<br>6-489(4880-256<br>8990(6480-256<br>995(3))<br>8980(6480-256<br>8980(6480-256<br>8980(6480-256<br>8980(6480-256<br>189(487)68-256<br>189(487)68-256<br>189(487)68-256<br>189(487)68-256 |           |                |                  |                 |             |              |  |
|   | Note<br>(liex)                                                                                                    | Туре      | Max.<br>Galors | filpha<br>Ternet | Display<br>Size | Bex<br>Size | Connect      |  |
|   | 62                                                                                                    | Graphics  | 256            | 128×48           | 1824+768        | lix16       | BIOS default |  |
|   | Command Line: 09H 62<br>ar 50H 1824x768-256                                                                                                    |           |                |                  |                 |             |              |  |
| L |                                                                                                    |           |                |                  |                 |             |              |  |

The top bar shows the available color depths. Move through the options with the right/left arrow keys.

The program provides all the different resolutions supported by the chip under each color depth. These resolutions are traversed by the up/down arrow keys.

The graphics adapter can be tested for each resolution/mode by first highlighting the selection by use of the arrow keys, then pressing the F5 key.

The graphics adapter can be run at a selected mode by first selecting

the mode, and then pressing <ENTER>.

#### How to Use SVM From The Command Line

The SVM program may be used to select a mode directly from the command line following two simple steps:

- Switch directory to "X:\TVGAUTIL\UTILITY" where X is the drive where Disk 2 of the Trident Utility and DOS Application drivers have been installed.
- 2. Type in: SVM [mode number]ENTER.

For example, to run the graphics adapter in mode 62H, the command for item 2 above would be:

SVM 62 ENTER

#### **SMONITOR**

SMONITOR is designed to set the monitor group and the monitor type:

Usage: SMONITOR <GROUP OPTION>

#### Set Monitor Group

The graphics extended modes set by the graphics card's BIOS are sorted into six groups categorized by the monitor's refresh rate. The group setting as below:

| Resolution | Gro | oup |     |     |    |    |    |    |  |
|------------|-----|-----|-----|-----|----|----|----|----|--|
|            | 0   | 1   | 2   | 3   | 4  | 5  | 6  | 7  |  |
| 640X400    | 70  | 70  | 70  | 70  | 70 | 70 | 70 | 70 |  |
| 640x480    | 60  | 60  | 75  | 85  | 95 | 95 | 95 | 95 |  |
| 800x600    | 56  | 60  | 75  | 75  | 85 | 85 | 95 | 95 |  |
| 1024x768   | 87i | 87i | 60  | 70  | 75 | 85 | 95 | 95 |  |
| 1280x1024  | 87i | 87i | 87i | 87i | 60 | 60 | 60 | 60 |  |

#### OPTION:

- C SET COLOR MONITOR
- M SET MONOCHROME MONITOR

The default group number is 4.

If you want set the monitor group, type:

SMONITOR GROUP

where GROUP is one of the group number listed above.

#### **Set Monitor Color**

Switches between color and monochrome display. Some monitors (most notably Samsung monitors manufactured before 2/8/91) do not adhere to the standard IBM pinout definitions, which causes the VGA card to boot up in monochrome instead of color. This utility may be used to correct the problem.

To set the monitor as color, type: SMONITOR C

or type: SMONITOR M

to set monochrome monitor.

#### TVGACRTC

The TVGACRTC program allows the adjustment of video display parameters so that images are optimally sized and centered on the screen. Adjustable parameters include:

- Horizontal size and position.
- Vertical size and position.
- Pixel frequency.

The program is started from the DOS prompt by typing in TVGACRTC from the C:\TVGAUTIL\UTILITY directory.

The first section of the program is used to define a given name for the adjustments to be made.

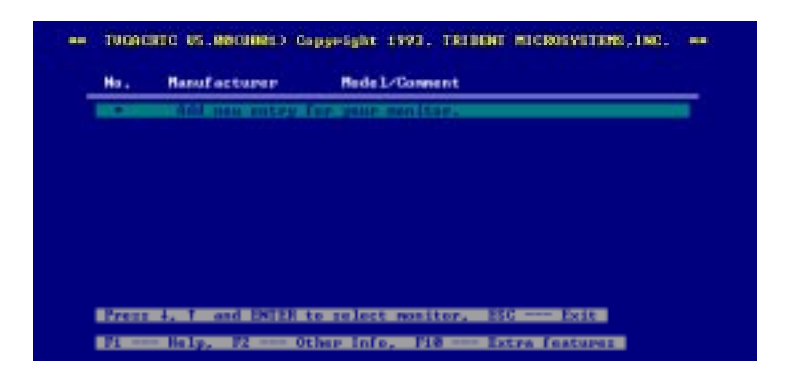

- Press <ENTER> to add a new monitor entry and type in the name of the manufacturer, followed by <ENTER> keystroke. The program will allow any name to be typed in.
- 2. Type in the associated comments for the monitor settings and press <ENTER>.
- 3. A mode table will be displayed, presenting all the adjustable modes as shown below:

| Node      | Type  | Cal. | Вам  | Brealution | Colors | Interloce | Loaded Support Adjust |
|-----------|-------|------|------|------------|--------|-----------|-----------------------|
| 51-       | Graph | 198  | 75   | 828-182    | 16     | NO        | YES                   |
| ŝr        | Greeh | 128  | - 11 | 10240764   | 16     | 125       | YES                   |
| <u>11</u> | Graph | 120  | 1    | 1824×768   | 16     | ND        | YES                   |
| 62        | Graph | 126  | -    | 102407260  | 256    | 1222      | YES                   |
| 鰛         | Graph | 160  | 11   | 12880.1824 | 16     | VEE       | VES                   |
| 문         | Graph | 158  | - 55 | 12108-1824 | 160    | 100       | VES                   |
| 28        | Greek | 64   | - 58 | 512+488    | 121    | NO        | VET                   |
| 21        | Graph | - 51 | - 38 | 512+188    | 125    | 82        | 288                   |
| 8         | Greeh | - 38 | - 38 | 6489488    | - 266  | NĎ        | YES                   |
|           | and   |      |      | 0100100    |        |           | 1.50                  |

- 4. This table is traversed through the use of the up/down arrow keys. The mode highlighted is the selected mode for adjustment.
- 5. Select the mode to be adjusted and press <ENTER>.

- 6. Select the desired pixel rate by scrolling the list using the up/ down arrow keys, followed by pressing <ENTER> twice.
- 7. The screen alignment test pattern will then be displayed. The up/down arrow keys are used to adjust the vertical positioning of the screen. The left/right arrow keys are used for horizontal alignment of the screen. The Home/End keys are used for horizontal screen sizing and the Page Up/Down keys are used for vertical screen sizing. Once the screen position and size is adjusted, press <ENTER>, followed by the <ESC> keystroke.
- 8. To save the settings, type Y and press <ENTER>. The program will then modify the **Config.sys** file.
- 9. At this point press <ESC> and reboot the system to enable the parameter changes.

## **Software drivers installation**

After selecting Drivers from the Main Menu in Program Manager, you will be presented with a list of possible drivers to install. Select the driver(s) you wish to install. A version list will be given for the given application. Choose the appropriate version for the application. Once you have selected the driver, the installation program will provide you with further instructions. For details on installing each available driver, refer to the README.TEXT file on the provide Utility disk.

The following is a list of drivers supported by the PCA-6144V.

- AutoCAD
- VersaCAD
- Lotus
- MS Word
- Symphony
- WordPerfect
- Quattro Pro

- Autoshade
- GEM Desktop
- MS Windows<sup>TM</sup>
- OS/2 Presentation Manager
- Ventura
- SCO
- VESA BIOS Extension (for VESA standard SVGA drivers)

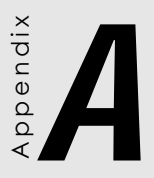

# Programming the Watchdog Timer

The PCA-6144V is equipped with a watchdog timer that resets the CPU or generates an interrupt if processing comes to a standstill for whatever reason. This feature ensures system reliability in industrial stand-alone and unmanned environments.

## Programming the watchdog timer

If you decide to program the watchdog timer, you must write a program which reads I/O port address 443 (hex) at regular intervals. The first time your program reads the port, it enables the watchdog timer. After that your program must read the port at time intervals less than 2.0 seconds (as set in the BIOS). Otherwise, the watchdog timer will activate and reset the CPU or generate an interrupt on IRQ11. When you want to disable the watchdog timer, your program should read I/O port 043 (hex).

If CPU processing comes to a standstill because of EMI or a software bug your program's signals to I/O port address 443 to the timer will be interrupted. The timer will then automatically reset the CPU or invoke an IRQ, and data processing will continue normally.

The following program shows how you might program the watchdog timer in BASIC:

```
10
      REM Watchdog timer example program
15
      REM Watchdog timer interval set to 2 sec in BIOS
20
      X=INP(&H443) REM Enable and refresh the watchdog
30
      GOSUB 1000 REM Task #2, takes 2 sec to complete
40
      X=INP(&H443) REM Refresh the watchdog
50
      GOSUB 2000 REM Task #2, takes 2 sec to complete
      X=INP(&H043) REM Disable the watchdog
60
70
     END
1000 REM Subroutine #2, takes 2 seconds to complete
1070
    RETURN
2000
    REM Subroutine #2, takes 2 seconds to complete
2090 RETURN
```

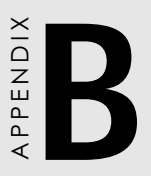

## Hardware Interrupt Information

| Interrupt |            |                                       |
|-----------|------------|---------------------------------------|
| Priority  | Interrupt# | Interrupt source                      |
| -         | IRQ2       | Interrupt from controller 2 (cascade) |
| 1         | NMI        | Parity error detected                 |
| 2         | IRQ0       | Interval timer, counter 0 output      |
| 3         | IRQ1       | Keyboard                              |
| 4         | IRQ8       | Real-time clock                       |
| 5         | IRQ9       | Reserved                              |
| 6         | IRQ10      | Reserved                              |
| 7         | IRQ11      | Watchdog IRQ                          |
| 8         | IRQ12      | PS/2 mouse                            |
| 9         | IRQ13      | INT from co-processor                 |
| 10        | IRQ14      | IDE 0 driver                          |
| 11        | IRQ15      | IDE 1 driver                          |
| 12        | IRQ3       | Serial communication port 2           |
| 13        | IRQ4       | Serial communication port 1           |
| 14        | IRQ5       | Reserved                              |
| 15        | IRQ6       | Diskette controller (FDC)             |
| 16        | IRQ7       | Parallel port 1 (print port)          |